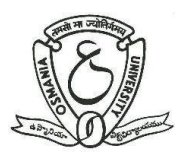

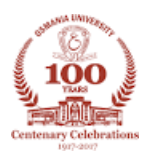

# User Manual For Online Admission System

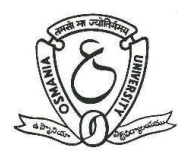

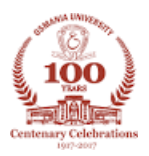

## Introduction

Prof. G Ram Reddy Centre for Distance Education(PGRRCDE, OU) has introduced an Online Admission Process. Through this online facility, prospective students can be able to submit their Application Forms online and receive instant confirmation for successful submission of their application form through email as well as through SMS. There is provision for payment of Registration Fee on-line through Credit/Debit cards/Net-banking by using On-line Payment gateway. This facility is available for all courses offering by PGRRCDE.

This User Manual helps the prospective students to know the online procedure step-by step.

## **Online Admission Process**

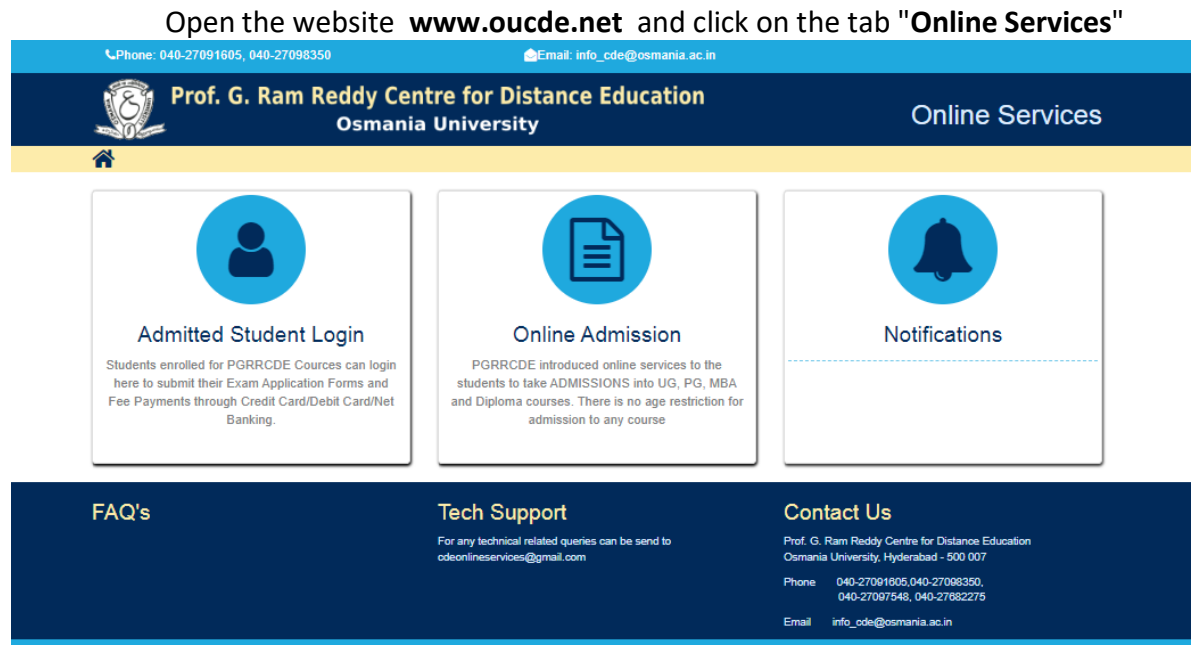

- For new admissions click on "Online Admissions"
- You will be navigate to following Admissions page

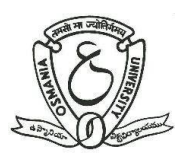

## **Prof. G Ram Reddy Centre for Distance Education**

**OSMANIA UNIVERSITY** 

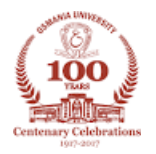

| Phone: 040-27091605, 040-27098350 , 8985032856 , 8985032876                                                                                                    | Email: info_cde@osmania.ac.in                                                                                                    |                                                                                                    |
|----------------------------------------------------------------------------------------------------|----------------------------------------------------------------------------------------------------|----------------------------------------------------------------------------------------------------|
| Prof. G. Ram Reddy Centre for Dist<br>Osmania University                                                                                                    | tance Education<br>/                                                                                                    | Online Admissions                                                                                                    |
| A                                                                                                    |                                                                                                    |                                                                                                    |
| Online<br>The Osmania University, established in 1918, is the seventh oldert<br>State of Hyderabad. Though the need for a university for the Hy<br>initiative came from a civil servant, Sir Akbar Hydari, who was then<br>$\underbrace{We}_{Det} U_{Be}$<br>BA / B.Com. / B.B.A.<br>M.B.A./M.C.A | e Admissions<br>tin the country, third oldest in South Indi<br>yderabad State was felt, both by the inte<br>the Home Secretary to the State Governor<br>P.G.<br>M.A. / M.Com. | a and the first to be established in the princely<br>elligentsia and the people for a long time, the<br>nent.<br>/M.So. |

• Click on the course which you are seeking for admission

|   |                                                                                                    | Ennal anti_cole@comania.ac.in | No Testin Diagonal |
|---|----------------------------------------------------------------------------------------------------|-------------------------------|--------------------|
| 8 | Prof. G. Ram Reddy Cer<br>Osmania University                                                                                                    | ntre for Distance Education   | Online Services    |
| # |                                                                                                    |                               |                    |
|   | UG                                                                                                    | Online Admissions             |                    |
|   | Login, If already Registered<br>Registration ID *<br>Enter Registration to sent to your motion? In all<br>Date of Birth *                                                                                                    | New Applicant Registration    |                    |
|   | Even of the second second seco |                               |                    |
|   |                                                                                                    |                               |                    |

- New users, click on the "New Applicant Registration" button
- If you have already registered then simply login to the site

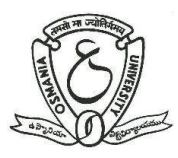

**OSMANIA UNIVERSITY** 

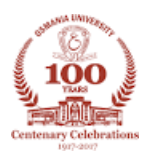

### **Online Admission process in 5-steps**

#### Five steps to complete the Registration Process

• Read the instructions, select the check box and click on "Register Now"

| Prof. G. R<br>Osmania Unive                                                     | am Reddy Centre for Distance Education<br><sup>rsity</sup>                                                                                                    | Online Services |
|---------------------------------------------------------------------------------|----------------------------------------------------------------------------------------------------|-----------------|
| Registration Instructions<br>Important Links<br>Notification<br>Important Dates | <ul> <li>Step + Step + Ste</li></ul> | ication         |

#### Step-1 REGISTRATION

- Fill the registration form and proceed to pay the registration amount
- Enter the name and data of birth as per SSC/10 Standard
- Provide valid Mobile number and eMail id, these details will be used for further communication

| C Phone: 040-27091605, 040-27098350 | 🚖 Ernail: info_cde@osmania.ac.in                                    |                                                          | C Tech Support                                                            |
|-------------------------------------|---------------------------------------------------------------------|----------------------------------------------------------|---------------------------------------------------------------------------|
| Prof. G. Ram<br>Osmania University  | Reddy Centre for Distance                                           | Education                                                | Online Services                                                           |
| Â                                   |                                                                     |                                                          |                                                                           |
|                                     | Step<br>1<br>Registration<br>Step<br>2<br>Step<br>3<br>Upload Files | Step<br>4<br>5<br>Fill Application Print Application     |                                                                           |
|                                     | UG Regis                                                            | tration Form                                             |                                                                           |
|                                     | Candidate's Name *                                                  |                                                          | (As per SSC/10th Standard)                                                |
|                                     | Gender* 🔿 Ma                                                        | le 🔿 Female 🔿 Transgende                                 | •                                                                         |
|                                     | Date Of Birth *Dat                                                  | <ul> <li>✓ -Month</li> <li>✓ -Year</li> <li>✓</li> </ul> | (As per SSC/10th Standard)                                                |
|                                     | Candidate's Mobile Number (10 digits) *                             |                                                          | The Mobile No. & E-mail ID will be<br>used for all further correspondence |
|                                     | Email ID *                                                          |                                                          |                                                                           |
|                                     | State * Selec                                                       | ±                                                        | •                                                                         |
|                                     | Select Board * Select                                               | t                                                        | <u> </u>                                                                  |
|                                     | Fee 300                                                             | Registration amount non-refundable                       | *)                                                                        |
|                                     | R                                                                   | T A 8 🗳                                                  |                                                                           |
|                                     | Enter above displayed Number *                                      |                                                          |                                                                           |
|                                     |                                                                     |                                                          |                                                                           |
|                                     | Re                                                                  | gister                                                   |                                                                           |
|                                     |                                                                     |                                                          |                                                                           |

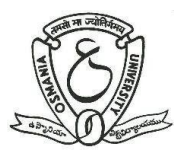

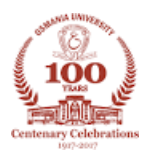

#### Step-2 PAYMENT (Online Registration Fee)

- Pay the Registration amount through Credit Card/Debit Card/Net Banking
- Registration amount is non-transferable and non-refundable

| Credit Card              | Pay by Credit Card       | Merchant Name<br>OSMANIA UNIVERSITY          |
|--------------------------|--------------------------|----------------------------------------------|
| PIN Debit Card + ATM PIN | Card Number              | Payment Amount: ₹ 300.00                     |
| 1 Internet Banking       | Enter card number        | 2                                            |
|                          | Expiration Date CVV/ CVC |                                              |
|                          | Month Year               |                                              |
|                          | Card Holder Name         |                                              |
|                          | Enter card holder name   |                                              |
|                          |                          |                                              |
|                          | Make Payment             |                                              |
|                          | Can                      | BillDesk<br>Al per degreese. Bright Academic |

- After payment is done, Registration ID will be generated
- Click on "Proceed to Fill Application Form" to upload your Photo, Signature
- Do not disclose Registration ID, keep it with you till your admission process completes

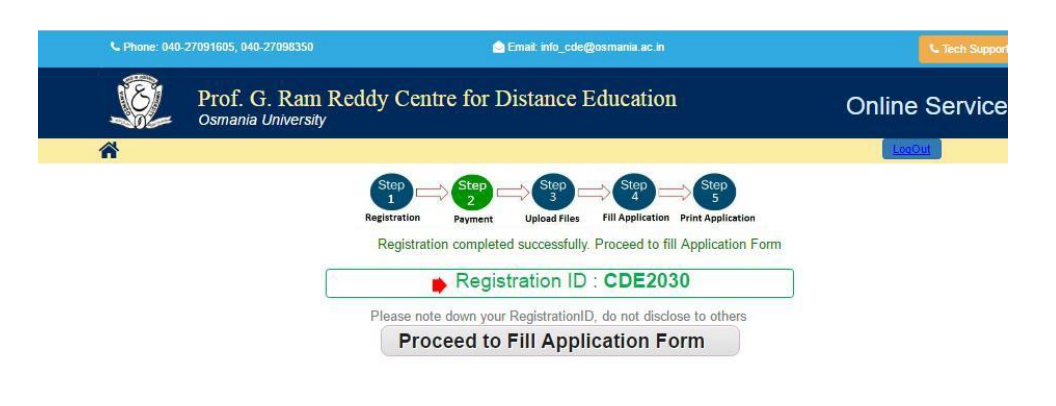

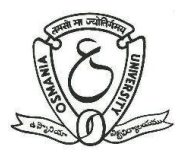

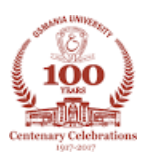

#### Step-3 UPLOADING PHOTO & SIGNATURE

- Upload your passport size scanned Photo and Signature
- File format should be JPEG or JPG
- File size should not exceed 40kb
- This photo will be used for ID card, Hall Tickets

| Osmania University                                                                                                    | eddy Centre for Distance Education                                                                    | Online Service |
|----------------------------------------------------------------------------------------------------|----------------------------------------------------------------------------------------------------|----------------|
| ñ                                                                                                    |                                                                                                    | LogOut         |
| Upload Files<br>Upload Photo *<br>Choose File ramu photo.jpg<br>*<br>Colored Photograph with JPEGUPG formatiane<br>Note: The Photograph uploaded will be used for<br>Degree<br>Upload Signature * | Size must be less than 40KB<br>r college and hostel kl cards, Scholorships, Examinations and Award of | NVALID PHOTOS  |
|                                                                                                    |                                                                                                    |                |

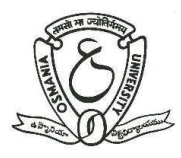

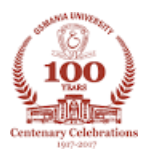

#### Step-4 FILLING OF APPLICATION FORM

- Select course and course combination properly
- Check your eligibility for the selected course/option by clicking on the "Eligibilities.." link
- Check all information filled by you and submit the form

|                                       |                                           |              |                                 | -1000                                                  | it in the second second second second second second second second second second second second second second se |
|---------------------------------------|-------------------------------------------|--------------|---------------------------------|--------------------------------------------------------|----------------------------------------------------------------------------------------------------|
|                                       |                                           |              |                                 | Logot                                                  |                                                                                                    |
|                                       | Step<br>1 Step<br>2                       |              | Step 3                          | Step 5                                                 |                                                                                                    |
|                                       | Registration Paymen                       | nt Uplo      | ad Files Fill Application Pri   | nt Application                                         |                                                                                                    |
|                                       |                                           | UG           | Admission                       |                                                        |                                                                                                    |
| Subject(s) in which t                 | the candidate desires to Admit: //        | APPLIC/      |                                 |                                                        |                                                                                                    |
| Course Name                           | SELECT                                    | v            | Check your Eligibility bet      | ore submission. Click here to view eligibility details |                                                                                                    |
| Combination of                        |                                           | ×            |                                 |                                                        |                                                                                                    |
| Options                               | Cale & Canad Jamman                       |              | 101                             |                                                        | _                                                                                                    |
| Second Language                       | Select Second Language                    |              | *                               |                                                        | _                                                                                                    |
| Candidate Details                     |                                           |              |                                 | Photo Signature Ed                                     | it                                                                                                    |
| NAME OF THE CANDIDATE                 | GAJULA RAMU                               |              |                                 |                                                        |                                                                                                    |
| FATHE R'S NAME                        |                                           |              |                                 |                                                        |                                                                                                    |
| MOTHER'S NAME                         |                                           |              |                                 |                                                        |                                                                                                    |
| Date Of Birth                         | 25/08/1990                                |              |                                 |                                                        |                                                                                                    |
| Gender                                | м                                         |              |                                 | G. Rame                                                |                                                                                                    |
| Category                              | Select Category ~                         |              |                                 |                                                        | _                                                                                                    |
|                                       | 1.                                        |              |                                 |                                                        | -                                                                                                    |
| Identification Marks                  | 2.                                        |              |                                 | Special Category                                       |                                                                                                    |
| Aadhaar Card Number                   |                                           |              |                                 | select Y                                               |                                                                                                    |
| Marital Status                        | O Married O Unmarried                     |              |                                 |                                                        |                                                                                                    |
| Minority                              | None Muslim O Chr                         | istian Ooth  | ers                             |                                                        |                                                                                                    |
|                                       | 0 0                                       | 0            |                                 |                                                        |                                                                                                    |
| Employmentment Status                 | U Employed U SelfEmploye                  | d Unemp      | loyed                           |                                                        |                                                                                                    |
| Details of the Qualify                | ying Examination                          |              |                                 | Nationality                                            |                                                                                                    |
| Name of the Qualifying<br>Examination | SELECT                                    | ~            |                                 | O Indian                                               |                                                                                                    |
| Month & Year of Passing               | Month Year                                | ~            |                                 | Others                                                 | _                                                                                                    |
|                                       | 1947                                      |              | 22                              | -()                                                    |                                                                                                    |
| Address for Commu                     | inication                                 |              | Permanent Address               | 7055                                                   |                                                                                                    |
| House No.                             |                                           |              | - ounce of communication Add    |                                                        |                                                                                                    |
| Street / Locality /Village            |                                           |              |                                 |                                                        | -                                                                                                    |
| Mandal / Town / City                  |                                           |              |                                 |                                                        | -                                                                                                    |
| Mandal / Iowil / City                 |                                           |              |                                 |                                                        | -                                                                                                    |
| state                                 | -Select State-                            |              | -Select State-                  |                                                        | _                                                                                                    |
| District                              | -Select District-                         | Ÿ            | -Select District-               | >                                                      |                                                                                                    |
| Pin Code                              |                                           |              |                                 |                                                        |                                                                                                    |
| Alternate Mobile Number               |                                           |              |                                 |                                                        |                                                                                                    |
| □ I hereby solemnly af                | ffirm that the above information is corre | ect and I am | aware that my admission is liab | le to be cancelled at any time in case any             |                                                                                                    |
| Moto: Changes are not                 | allowed once application is submitt       | ed. So. Plea | se verify once before submit    | ing.                                                   |                                                                                                    |

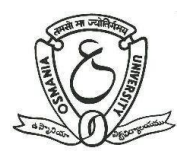

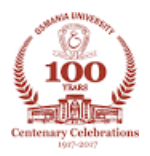

#### Step-5 CONFIRMATION, PRINTOUT AND INSTRUCTIONS FOR FURTHER PROCESS

- After submission of your application form, you will be navigated to the following confirmation page
- For final confirmation of your Admission, you have to visit PRGGCDE for certificate verification
  - ✓ After registration, proceed to PGRRCDE with all Original Certificates and one set of Xerox copy within 15 working days
  - ✓ After verification of your certificates, you have to pay the prescribed fee through online payment to complete the Admission Process
  - ✓ Hall Ticket No(Registration No) will be generated after completion of payment(course fee)

| C Phone: 040-27091605, 040-27098350  | 🔄 Email: info_cde@osmania.ac.in                                                                                           | C Tech Support  |
|--------------------------------------|----------------------------------------------------------------------------------------------------|-----------------|
| Prof. G. Ram R<br>Osmania University | eddy Centre for Distance Education                                                                                        | Online Services |
| *                                    |                                                                                                    | LogOut          |
| ► Print Application                  | Your application submitted successfully, for furthe follow the bellow instructions.                                       | er proceedings  |
|                                      | Steps you have completed                                                                                                  |                 |
|                                      | 1. Registration                                                                                                    |                 |
|                                      | 2. Registration Payment √<br>3. Upload Photo√                                                                             |                 |
|                                      | 4. Application Submit                                                                                                    |                 |
|                                      | Further Process                                                                                                    |                 |
|                                      | 5. Certificate Verification at PGRRCDE,Osmania Univ                                                                       | versity         |
|                                      | <ul> <li>After registration proceed to PGRRCDE, OU with<br/>Cartification and any act of vorey conv within 15.</li> </ul> | h all Original  |
|                                      | 6. Your admission will be confirm after verification of t                                                                 | the Original    |
|                                      | Certificates. Then you can pay the prescribed cour<br>online within 15 days.                                              | se fee through  |
|                                      |                                                                                                    |                 |
|                                      |                                                                                                    |                 |

For any queries/information mail us pgrrcdeserver@gmail.com info\_cde@osmania.ac.in